## How do I create my Customer Account?

This is how you create an online registration account:

## Go to www.bloomingtonparks.org

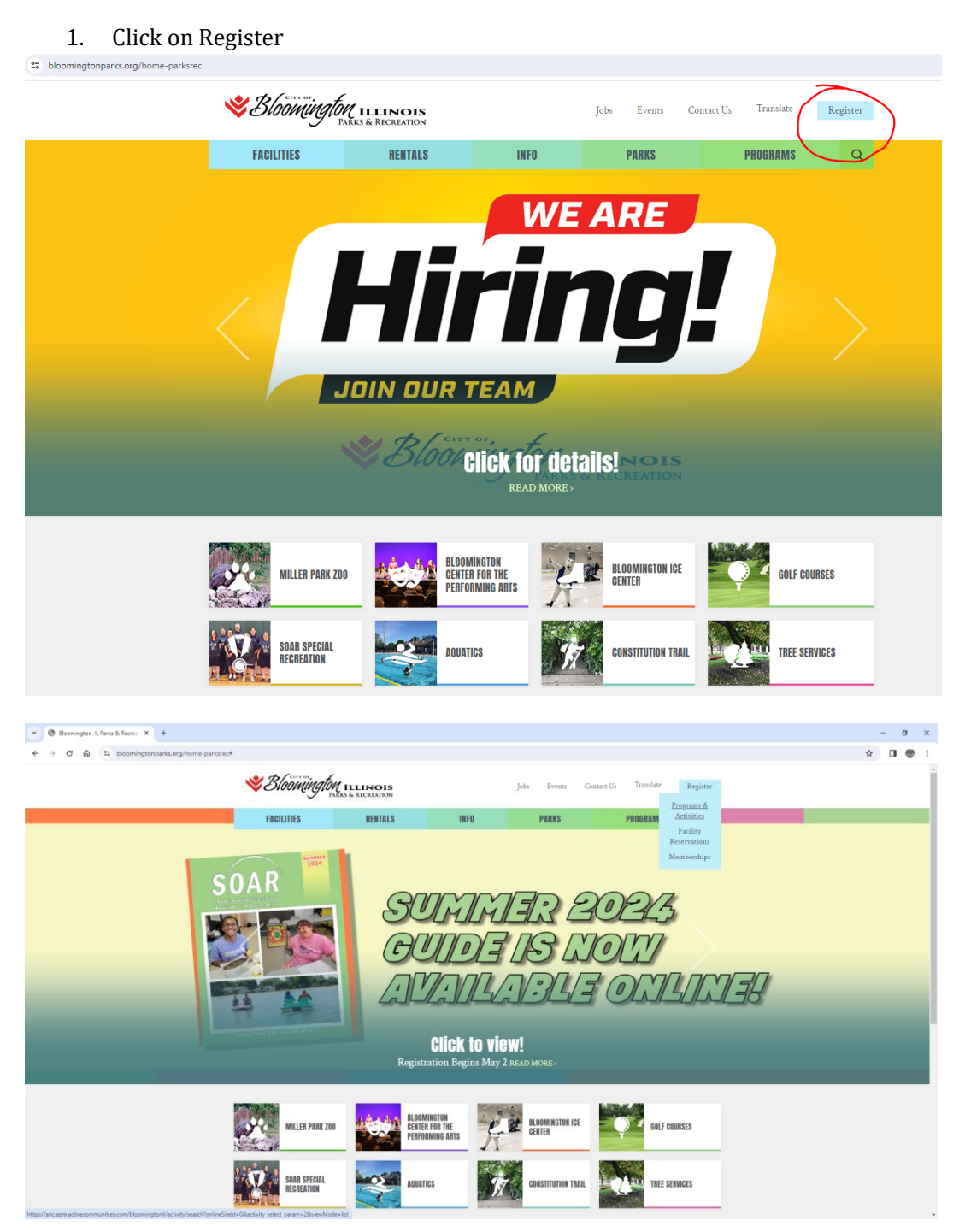

2. Click on the Create an Account link.

| PAI                                                                                                    | <b>EILLINO</b><br>RKS & RECREAT | IS<br>ON              |                             | Sign In   Create an Accoun |
|----------------------------------------------------------------------------------------------------|---------------------------------|-----------------------|-----------------------------|----------------------------|
| Home Activities Res                                                                                                    | ervations (                     | Calendars Memberships |                             | 📜 My Cart                  |
| Home > Activity search                                                                                                    |                                 |                       |                             |                            |
| Q Search by keyword OR t                                                                                                    | by number                       |                       |                             | Search                     |
| When 🗸 Who 🗸                                                                                                    | Activities *                    | •)                    |                             |                            |
| In progress / Future                                                                                                    |                                 |                       |                             |                            |
| Found <b>716</b> match                                                                                                    | ing result(s)                   |                       | Sort by: Name 💌             | Map view                   |
| 3 on 3 Cross Ice Games for 6U and 8U  #8687 / Age at least 4 yrs but less than 8 yrs P Bloomington Ice Center SAT 6/29-7/27 11:40AM-12:20PM |                                 | Viev                  | Sign In   Create an Account |                            |
| Swomingi                                                                                                    | PARKS & RECRE                   | OIS                   |                             |                            |
| Home Activities                                                                                                    | Reservations                    | Calendars Memberships |                             | 🐂 My Cart                  |
| Home Activities Home > Create account                                                                                                    | Reservations                    | Calendars Memberships |                             |                            |

- Fill out all required fields, (birth date, gender, email address, etc.) and click submit. Please submit your request only once.
   \*Please Note: If you are registering a child for an activity, please use your own information when filling out the online registration account request form, NOT the information of the child you wish to register for an activity. Once you have an online registration account, you will have the opportunity to add family members.
- You will automatically receive an email after submitting your request for an account.
   \*You must go to your email to verify that your email is valid by clicking on "Activate Now" button.

| BloomingtonParksRecreation@active.com<br>to me ▼ |                                                                                                    | 9:08AM (0 minutes ago) | ☆ | :: | ¢ | : |
|--------------------------------------------------|----------------------------------------------------------------------------------------------------|------------------------|---|----|---|---|
|                                                  | Please verify your email                                                                                                    |                        |   |    |   |   |
|                                                  | Dear                                                                                                    |                        |   |    |   |   |
|                                                  | Thank you for registering our website.<br>Press the button below to verify your email and activate<br>your Bloomington Parks and Recreation account: |                        |   |    |   |   |
|                                                  | Activate Now                                                                                                    |                        |   |    |   |   |
|                                                  | For your security, please keep your account login information safe.                                                                                  |                        |   |    |   |   |

## How do I add family members to my account?

You may add family members in the three following locations:

1) You may add a family member while submitting your head of household account information, by clicking on the Submit and Add Family Member link.

2) You may add a family member under My Account, this is done by clicking the link "Manage family member".

3) You may also add family member during the enrollment process. This is done by clicking on the link Add Family Member which is located beside the Participant box.

If you have any questions about creating an account or adding a family member, please contact the Bloomington Parks and Recreation at 309-434-2260.